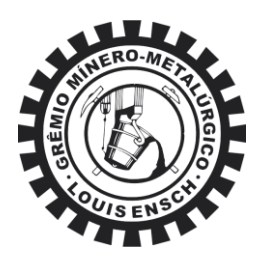

#### TUTORIAL PARA UTILIZAÇÃO DO MICROSOFT OFFICE 365 + TEAMS

Para ter acesso gratuito ao Microsoft Office 365 é necessário utilizar o e-mail da UFMG, loginMinhaUFMG@ufmg.br.

Exemplo: gmmle2020@ufmg.br

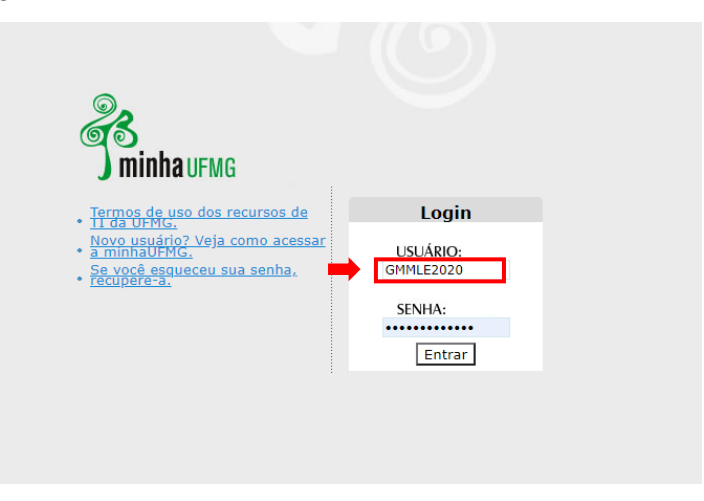

#### 1. Cadastro na Microsoft

Entre na página da Microsoft (<u>https://products.office.com/pt-br/student/office-in-education</u>) e siga os passos descritos. Lembre-se de que para ter direito ao acesso gratuito, é necessário utilizar o login do MinhaUFMG + "@ufmg.br" (outros e-mails institucionais não funcionarão).

Na tela inicial da Microsoft Education coloque o endereço de e-mail escolar (loginMinhaUFMG@ufmg.br):

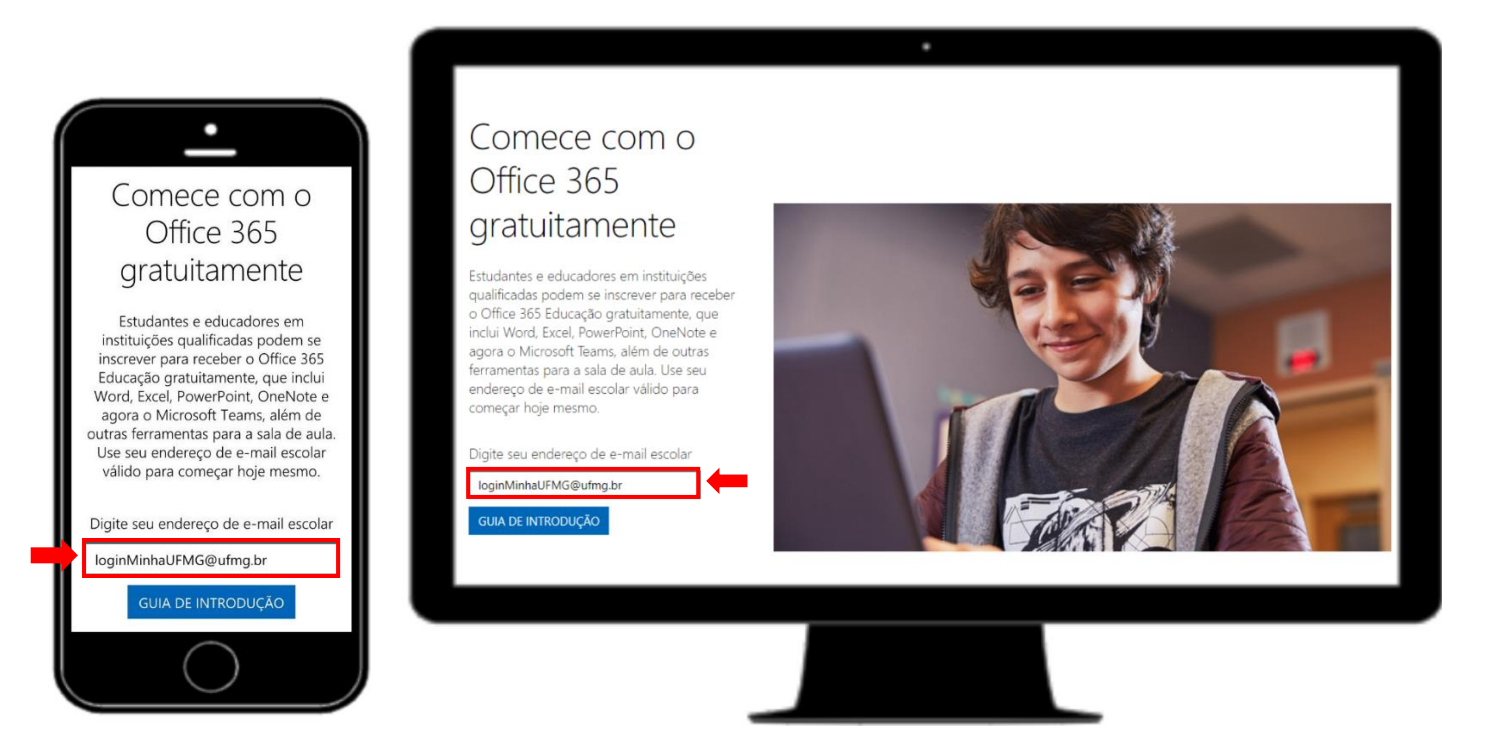

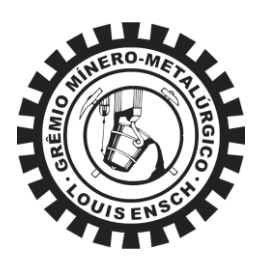

1.1. Na tela seguinte, marque a opção "Eu sou um aluno", caso você não seja um professor:

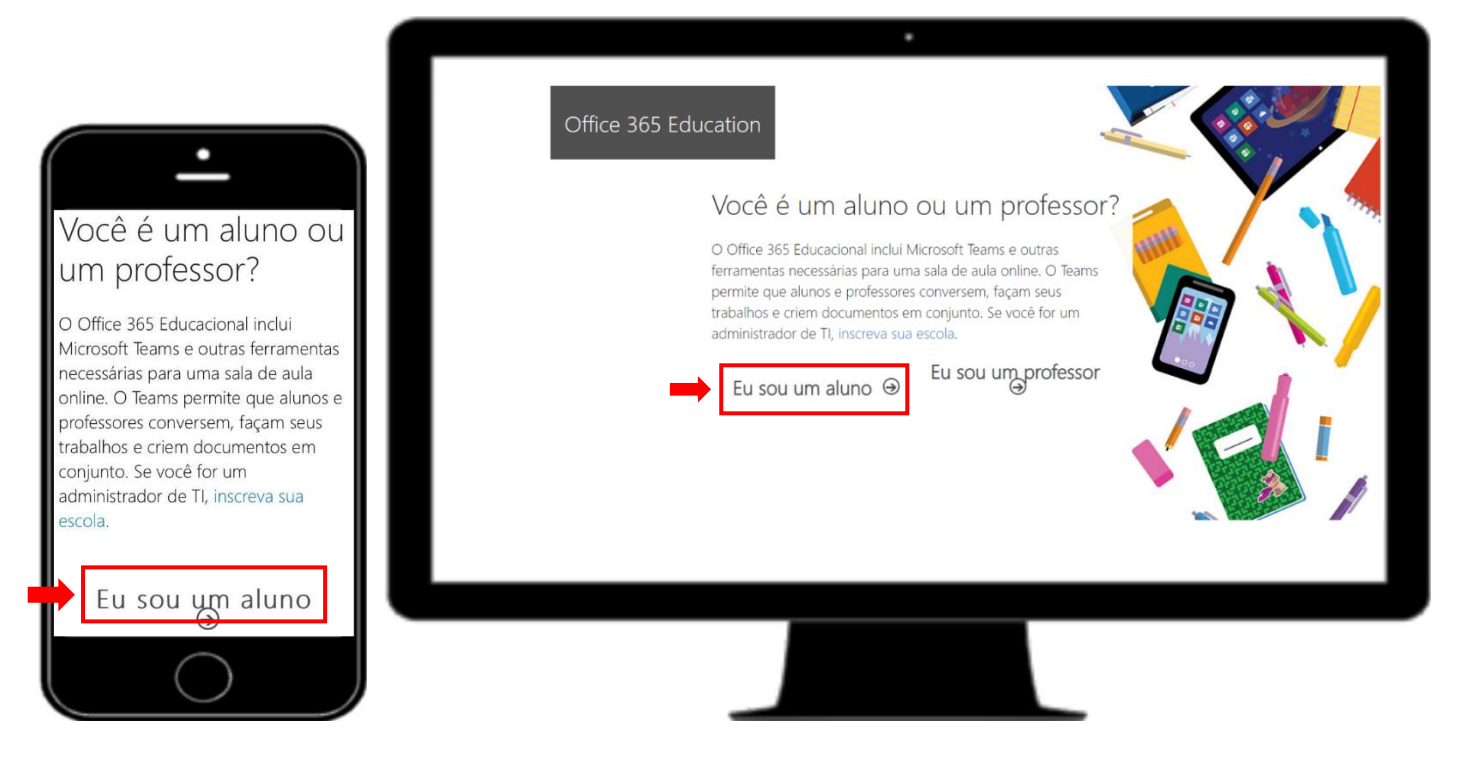

- 1.2. Após preencher os campos solicitados, será enviado um código de verificação para o seu e-mail pessoal (caso tenha feito o redirecionamento de mensagens da UFMG) e/ou na caixa de correio presente no minhaUFMG.
- Obs.: Pode acontecer que o e-mail não chegue imediatamente, tenha calma e aguarde.

|                                                                                     | •                                                                                                    |        |
|-------------------------------------------------------------------------------------|----------------------------------------------------------------------------------------------------|--------|
|                                                                                     |                                                                                                    |        |
|                                                                                     |                                                                                                    |        |
|                                                                                     | Office 365 Education                                                                                                    |        |
| Criar sua conta                                                                     |                                                                                                    |        |
|                                                                                     | Criar sua conta                                                                                                    | Sh 199 |
| Nome                                                                                | Nome Sobrenome                                                                                                    |        |
| Sobrenome                                                                           | Criar senha                                                                                                    |        |
|                                                                                     | Confirmar senha                                                                                                    | N /    |
| Criar senha                                                                         | Enviamos um código de verificação para taisdinizi@ufmg.br. Insira o código para<br>concluir a inscrição.                                                                                           |        |
| Confirmar senha                                                                     | Código de verificação reenviar código de inscrição                                                                                                    |        |
| Enviamos um código de verificação para<br>ingridreis4@ufmg.br. Insira o código para | O Microsoft enviará promoções e ofertas de produtos e serviços da Microsoft para empresas. Você pode cancelar a inscrição a qualquer momento.                                                      |        |
| concluir a inscrição.                                                               | Gostaria que a Microsoft compartilhasse minhas informações com parceiros específicos para que eu posta receber informações sobre seus produtos e serviços. Para saber mais ou cancelar a inscrição |        |
| Código de verificação                                                               |                                                                                                    |        |
|                                                                                     |                                                                                                    |        |
| $\bigcirc$                                                                          |                                                                                                    |        |
|                                                                                     |                                                                                                    |        |
|                                                                                     |                                                                                                    |        |

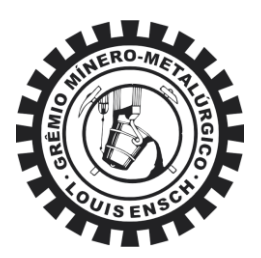

E-mail com o código de verificação:

|                                                       | ≡ M Gmail Q Pesquisar e-mail .                                                                                                    | 0 🕸 🎟   |
|-------------------------------------------------------|----------------------------------------------------------------------------------------------------|---------|
|                                                       |                                                                                                    | < > 💼   |
| < ⊡ ⊡ ⊡ …                                             | XXXXXXX é seu código de inscrição 🍃 Caixa de entrada 🗴                                                                                                    | ē 🛛 🗧   |
| XXXXXX é seu código de                                | Office 365 -support gemail microsoftonine.com-                                                                                                    | * * : 0 |
| Office 365<br>                                        | Com vode esta se inscrição em Office 365 Education     Código de verificação     Para concluir a inscrição em Office 365 Education, insira o     código na página de inscrição.     Com vode esta se inscrevendo com um endereço de email de estudante, sua escola     pode controlar suas comunicações e dados do Office 365. As políticas da escola se     aplicam ao seu uso do serviço. | +       |
| Não desejá inscreven-se? Ignore este email. Obrigado. |                                                                                                    |         |
| Microsoft     Office 365                              |                                                                                                    |         |

1.3. Ao finalizar o cadastro, você terá acesso gratuito a várias ferramentas do Microsoft Office 365. A ferramenta *Teams* será adotada nas aulas lecionadas remotamente. Ao clicar no ícone *Teams* (selecionado em vermelho), será requerido pelo programa algumas informações de contato, é uma forma para facilitar a recuperação de senha caso você a esqueça.

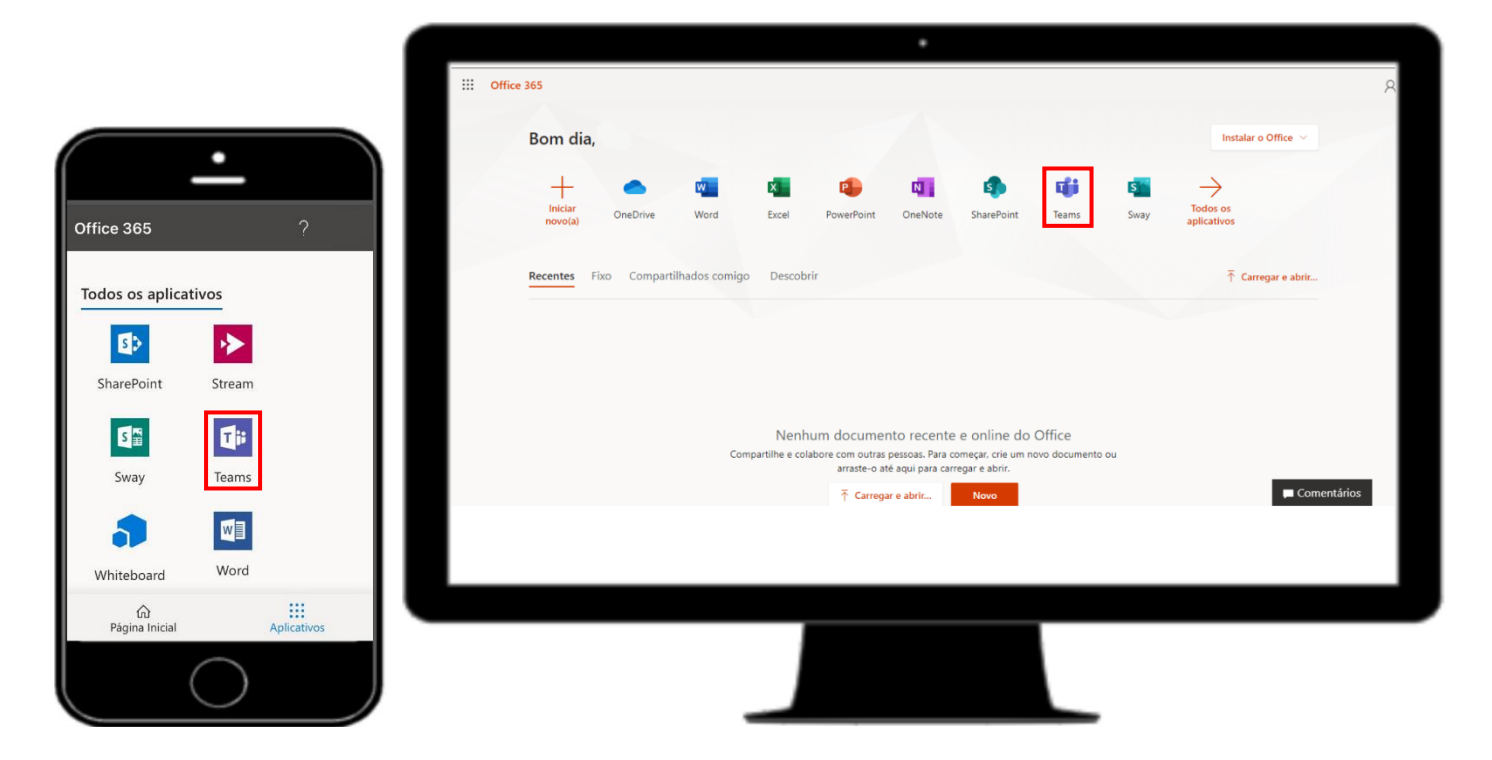

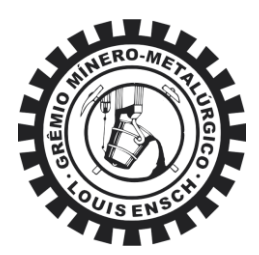

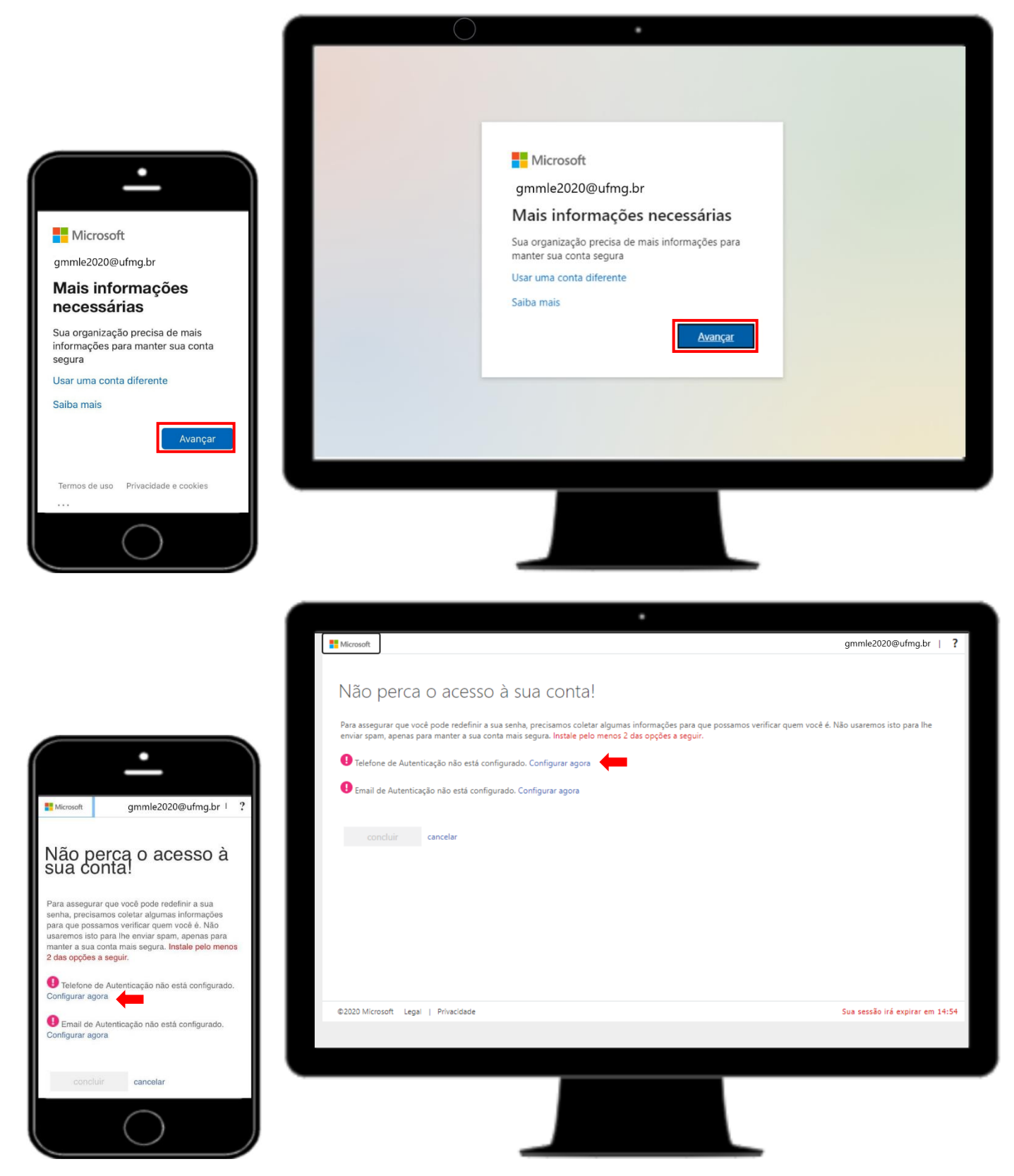

Para confirmar o número de telefone, clique em "Configurar agora". Após, insira o número de telefone e clique em "Enviar SMS para mim", depois disso digite o código que foi enviado para o seu celular e clique em "Verificar".

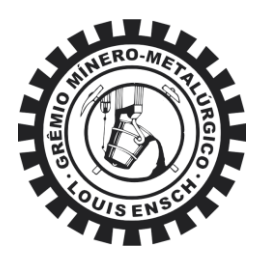

|                                                          | O                                                                                   |                                 |
|----------------------------------------------------------|-------------------------------------------------------------------------------------|---------------------------------|
|                                                          | Microsoft                                                                           | gmmle2020@ufmg.br   ?           |
|                                                          |                                                                                     |                                 |
|                                                          | Não perca o acesso à sua conta!                                                     |                                 |
|                                                          | Verifique seu número de telefone de autenticação abaixo.                            |                                 |
|                                                          | Telefone de autenticação                                                            |                                 |
|                                                          | Brasil (+55)                                                                        |                                 |
|                                                          |                                                                                     |                                 |
| Microsoft gmmle2020@ufmg.br 1 ?                          | Enviar SMS para mim Telefonar para mim                                              |                                 |
|                                                          | Enviamos uma mensagem de texto contendo um código de verificação para seu telefone. |                                 |
| Não perca o acesso à<br>sua conta!                       | Inserir código recebido aqui verificar Tentar novamente                             |                                 |
| Verifique seu número de telefone de autenticação abaixo. | voltar                                                                              |                                 |
| Telefone de autenticação                                 |                                                                                     |                                 |
| Brasil (+55)                                             |                                                                                     |                                 |
|                                                          |                                                                                     |                                 |
| Enviar SMS para mim                                      |                                                                                     |                                 |
| Telefonar para mim                                       |                                                                                     |                                 |
| Enviamos uma mensagem de texto contendo um código        | ©2020 Microsoft Legal   Privacidade                                                 | Sua sessão irá expirar em 14:57 |
| de verificação para seu telefone.                        |                                                                                     |                                 |
| Escreva aqui o código recebido                           |                                                                                     |                                 |
| verificar Tentar novamente                               |                                                                                     |                                 |
|                                                          |                                                                                     |                                 |
| $\bigcirc$                                               |                                                                                     |                                 |
|                                                          |                                                                                     |                                 |
|                                                          |                                                                                     |                                 |

Para confirmar o e-mail, o processo é semelhante ao descrito acima.

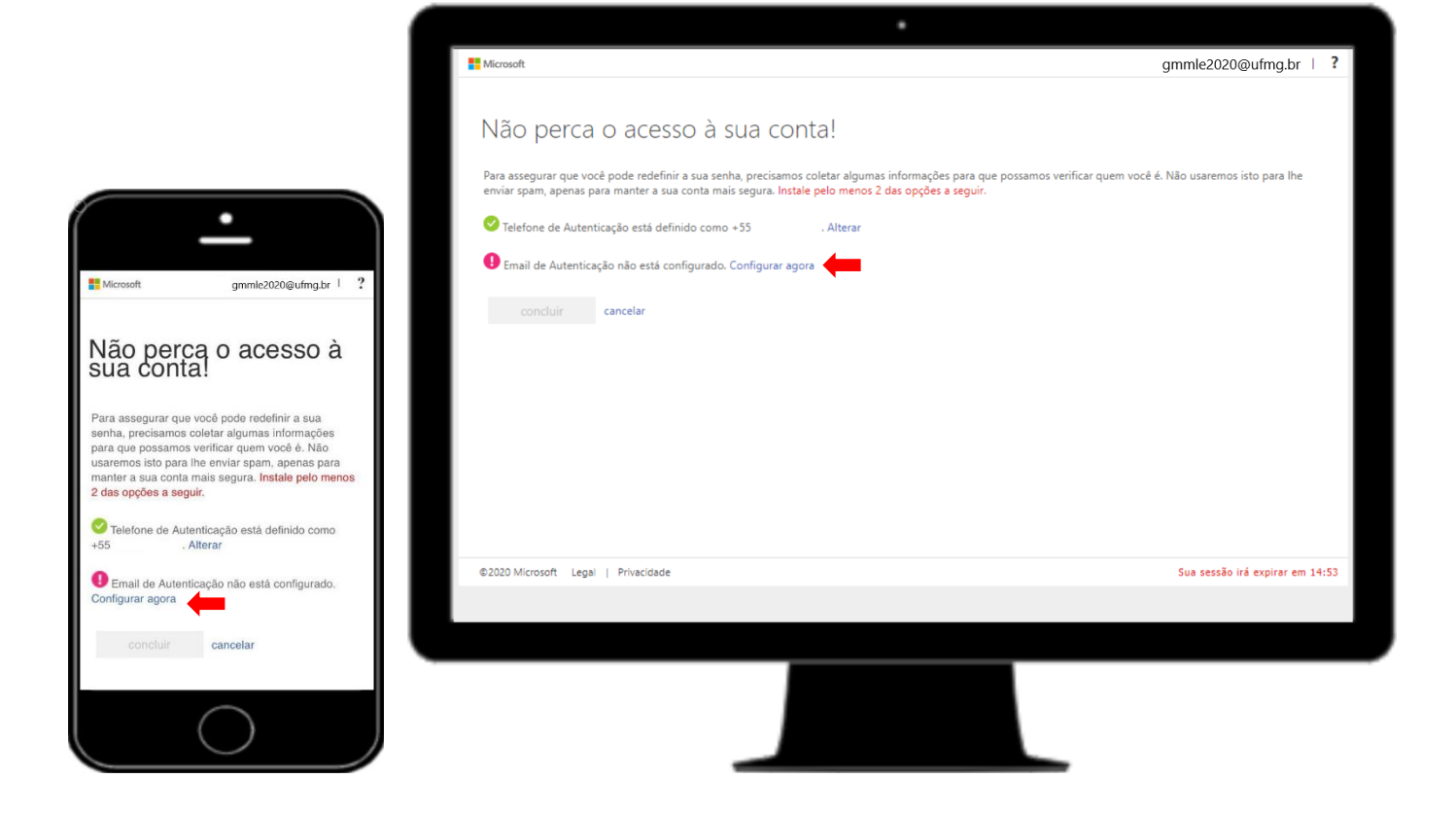

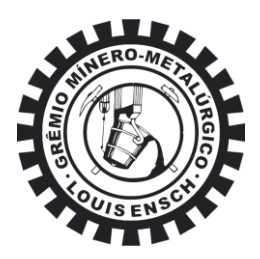

Insira um e-mail pessoal para a recuperação da senha (não usar o e-mail da UFMG), depois insira o código de verificação enviado.

| (                                                                                                    | · · · · · · · · · · · · · · · · · · ·                                                                                                    |                              |
|----------------------------------------------------------------------------------------------------|----------------------------------------------------------------------------------------------------|------------------------------|
|                                                                                                    | Microsoft gmmle2020@ufm                                                                                                    | g.br   ?                     |
|                                                                                                    | Não perca o acesso à sua conta!                                                                                                    |                              |
|                                                                                                    | Verifique seu endereço de email de autenticação abaixo. Não utilize seu email escolar ou corporativo primário.                                                                                                    |                              |
|                                                                                                    | Email de Autenticação                                                                                                    |                              |
|                                                                                                    | envie-me um email                                                                                                    |                              |
| Microsoft gmmle2020@ufmg.br   ?                                                                                                    | Enviarmos uma mensagem de email com um código de verificação para a sua caixa de entrada.                                                                                                    |                              |
| Não perca o acesso à<br>sua conta!                                                                                                    | Inserir o código recebido aqui verificar Tentar novamente                                                                                                    |                              |
| Verifique seu endereço de email de autenticação abaixo.<br>Não utilize seu email escolar ou corporativo primário.                                                                                                    |                                                                                                    |                              |
| Email de Autenticação                                                                                                    |                                                                                                    |                              |
| envie-me um email<br>Enviarmos uma mensagem de email com um código de                                                                                                    |                                                                                                    |                              |
| Escreva aqui o código recebido                                                                                                    | ©2020 Microsoft Legal   Privacidade Sua sessão irá expirat                                                                                                    | r em 14:58                   |
| verificar Tentar novamente                                                                                                    |                                                                                                    |                              |
| voltar                                                                                                    |                                                                                                    |                              |
|                                                                                                    |                                                                                                    |                              |
|                                                                                                    |                                                                                                    |                              |
|                                                                                                    |                                                                                                    |                              |
|                                                                                                    |                                                                                                    |                              |
|                                                                                                    |                                                                                                    |                              |
| 1                                                                                                    | gmmle2020@ufmg.                                                                                                    | .br   <b>?</b>               |
| (                                                                                                    | ∎ Microsoft gmmle2020@ufmg.                                                                                                    | .br   <b>?</b>               |
|                                                                                                    | microsoft gmmle2020@ufmg.<br>Não perca o acesso à sua conta!                                                                                                    | br   ?                       |
|                                                                                                    | Microsoft gmmle2020@ufmg.          Não perca o acesso à sua conta!         Obrigado! Usaremos as informações abaixo para recuperar a sua conta se você esquecer a sua senha. Clique em "concluir" para fechar esta página.                                                                                                    | .br   ?                      |
| ·                                                                                                    | Microsoft gmmle2020@ufmg.          Não perca o acesso à sua conta!         Obrigado! Usaremos as informações abaixo para recuperar a sua conta se você esquecer a sua senha. Clique em *concluir* para fechar esta página.                                                                                                    | .br   ?                      |
| Microsoft gmmle2020@ufmg.br ! ?                                                                                                    | <ul> <li>Microsoft gmmle2020@ufmg.</li> <li>Não perca o acesso à sua conta!</li> <li>Obrigado! Usaremos as informações abaixo para recuperar a sua conta se você esquecer a sua senha. Clique em "concluir" para fechar esta página.</li> <li>Telefone de Autenticação está definido como +55 Alterar</li> <li>Email de Autenticação está definido como Alterar</li> <li>Concluir conclar</li> </ul>                                                                                                    | .br   ?                      |
| microsoft gmmle2020@ufmg.br <sup>1</sup> ?                                                                                                    | Microsoft gmmle2020@ufmg.          Não perca o acesso à sua conta!         Obrigado! Usaremos as informações abaixo para recuperar a sua conta se você esquecer a sua senha. Clique em "concluir" para fechar esta página.                                                                                                    | .br   ?                      |
| ■ Microsoft gmmle2020@ufmg.br 1 ?<br>Não perca o acesso à<br>sua conta!                                                                                                    | Microsoft<br>Não perca o acesso à sua conta!<br>Obrigado! Usaremos as informações abaixo para recuperar a sua conta se você esquecer a sua senha. Clique em "concluir" para fechar esta página.<br>⊘ Telefone de Autenticação está definido como +55                                                                                                    | .br   ?                      |
| Microsoft gmmle2020@ufmg.br 1 ?<br>Não perca o acesso à<br>sua conta!<br>Obrigado! Usaremos as informações abaixo para<br>recuperar a sua conta se vode esquecer a sua<br>senha. Citogue em "concluir" para fechar esta página.                                                                                                    | <ul> <li>Microsoft</li> <li>Măro perca o acesso à sua conta!</li> <li>Obrigado! Usaremos as informações abaixo para recuperar a sua conta se você esquecer a sua senha. Clique em "concluir" para fechar esta página.</li> <li>O Telefone de Autenticação está definido como +55 Alterar</li> <li>O Email de Autenticação está definido como Alterar</li> <li>Concluir cancelar</li> </ul>                                                                                                    | .br   ?                      |
| Microsoft gmmle2020@ufmg.br 1 ?<br>Não perca o acesso à<br>sua conta!<br>Obrigadol Usaremos as informações abaixo para<br>recuperar a sua conta se você esqueer a sua<br>senha. Clique em "concluir" para fechar esta página.<br>Dirigadol Usaremos as informações abaixo para<br>recuperar a sua conta se você esqueer a sua<br>senha. Clique em "concluir" para fechar esta página.<br>Dirigadol Usaremos está definido como<br>455 Alterar                                                                                                    | Microsoft<br>Não perca o acesso à sua conta!<br>Obrigado! Usaremos as informações abaixo para recuperar a sua conta se você esquecer a sua senha. Clique em "concluir" para fechar esta página.<br>⊘ Telefone de Autenticação está definido como +55 Alterar<br>⊘ Email de Autenticação está definido como                                                                                                    | .br   ?                      |
| Microsoft gmmle2020@ufmg.br / ?<br>Não perça o acesso à<br>Sua conta:<br>Obrigado! Usaremos as informações abaixo para<br>recuperar a sua conta se você esqueer a sua<br>senha. Clique em "concluir" para fechar esta página.<br>O Telefone de Autenticação está definido como<br>455 . Alterar<br>Email de Autenticação está definido como<br>Alterar                                                                                                    | Microsoft          Microsoft       Mácrosoft         Não perca o acesso à sua conta!         Obrigado! Usaremos as informações abaixo para recuperar a sua conta se você esquecer a sua senha. Clique em "concluir" para fechar esta página.                                                                                                    | .br   ?                      |
| Microsoft       gmmle2020@ufmg.br ! ?         Mão perça o acesso à successo à successo à successo à successo à successo à sevocé esquecer a sua senha. Clique em 'concluir' para fechar esta página.       ?         Dirigadol Useremos as informações abaixo para recuperara a sua conta se vocé esquecer a sua senha. Clique em 'concluir' para fechar esta página.       ?         Interactiona de Autenticação está definido como caterar.       ?         Interactiona de Autenticação está definido como caterar.       ?         Interactiona de Autenticação está definido como caterar.       ?         Interactiona de Autenticação está definido como caterar.       ?         Interactiona de Autenticação está definido como caterar.       ?         Interactiona de Autenticação está definido como caterar.       ?         Interactiona de Autenticação está definido como caterar.       ? | monot general services as informações abaixo para recuperar a sua conta se você esquecer a sua senha. Clique em "concluir" para fechar esta página. Monot de Autenticação está definido como so Attera mai de Autenticação está definido como Attera mai de Autenticação está definido como Attera mai de Autenticação está de                                                                                                    | .br   <b>?</b>               |
| Microsoft gmmle2020@ufmg.br 1 ?<br><b>Não perça o accesso à</b><br><b>Não perça o accesso à</b><br>una conta se você esqueer a sua<br>senha. Clique em "concluir" para fechar esta página.<br>• Telefone de Autenticação està definido como<br>+5 .Alterar<br>• Email de Autenticação està definido como<br>Alterar                                                                                                    | Image: Image: Image | .br   <b>?</b><br>r em 14:55 |
| Microsoft gmmle2020@ufmg.br 1 ?<br>Não perça o acesso à<br>Sua conta:<br>Obrigadol Usaremos as informações abaixo para<br>recuperar a sua conta se você esquecer a sua<br>senha: Clique em "concluir" para fechar esta página.<br>Obrigadol Usaremos as informações abaixo para<br>recuperar a sua conta se você esquecer a sua<br>senha: Clique em "concluir" para fechar esta página.<br>Patelono de Autenticação está definido como<br>stoAlterar<br>Concluir cancelar                                                                                                    | Image: Image: Image | .br   ?                      |

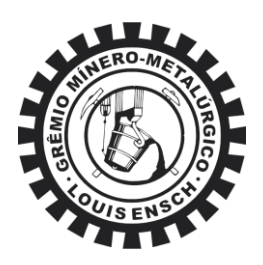

1.4. Uma janela perguntando se você quer permanecer conectado aparecerá. Caso você tenha outras contas da *Microsoft* e não tem interesse em deixar a conta conectada ao *Education*, clique em "Não".

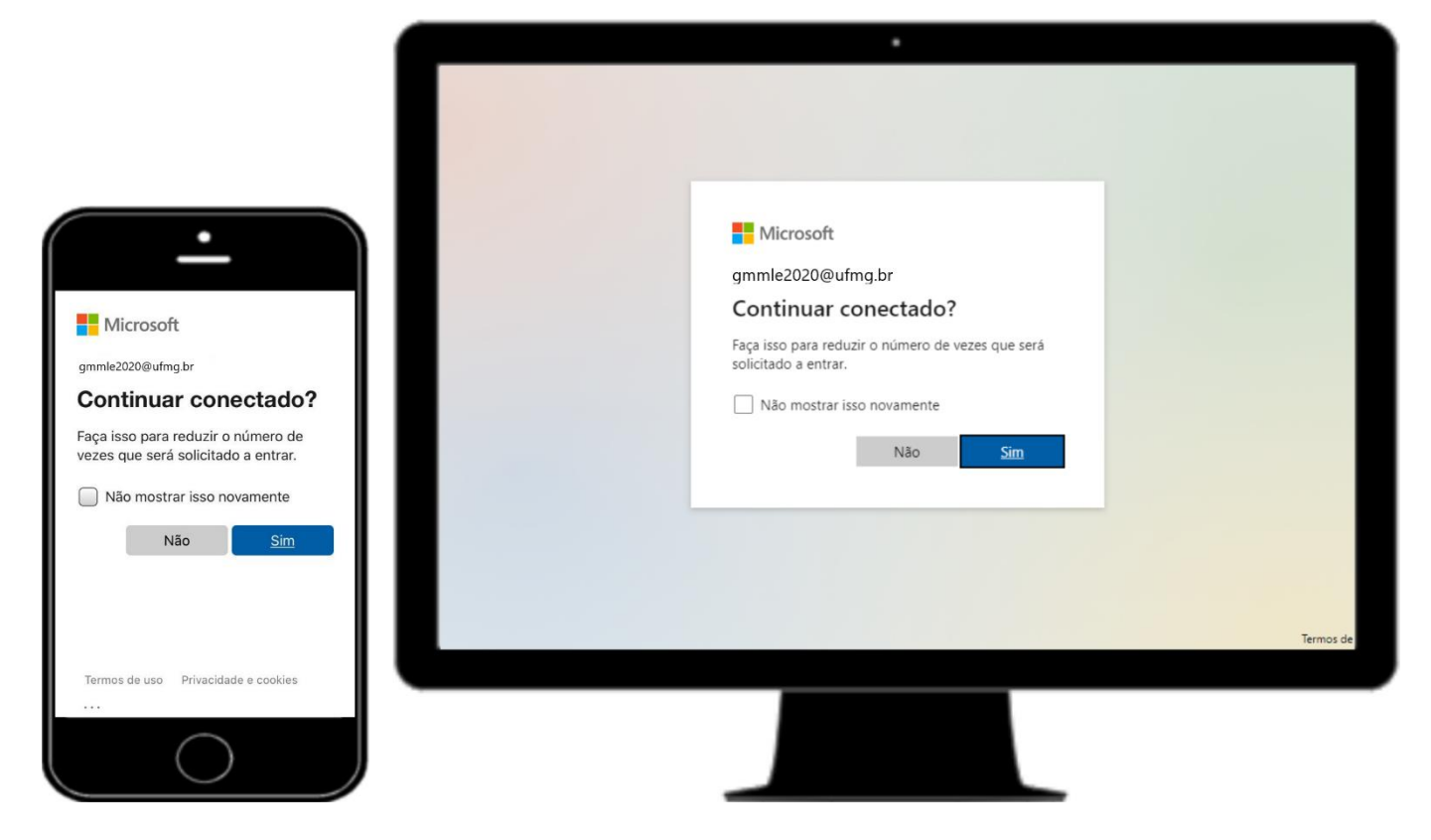

1.5. Após preencher seus dados aparecerá a seguinte tela nos respectivos dispositivos.

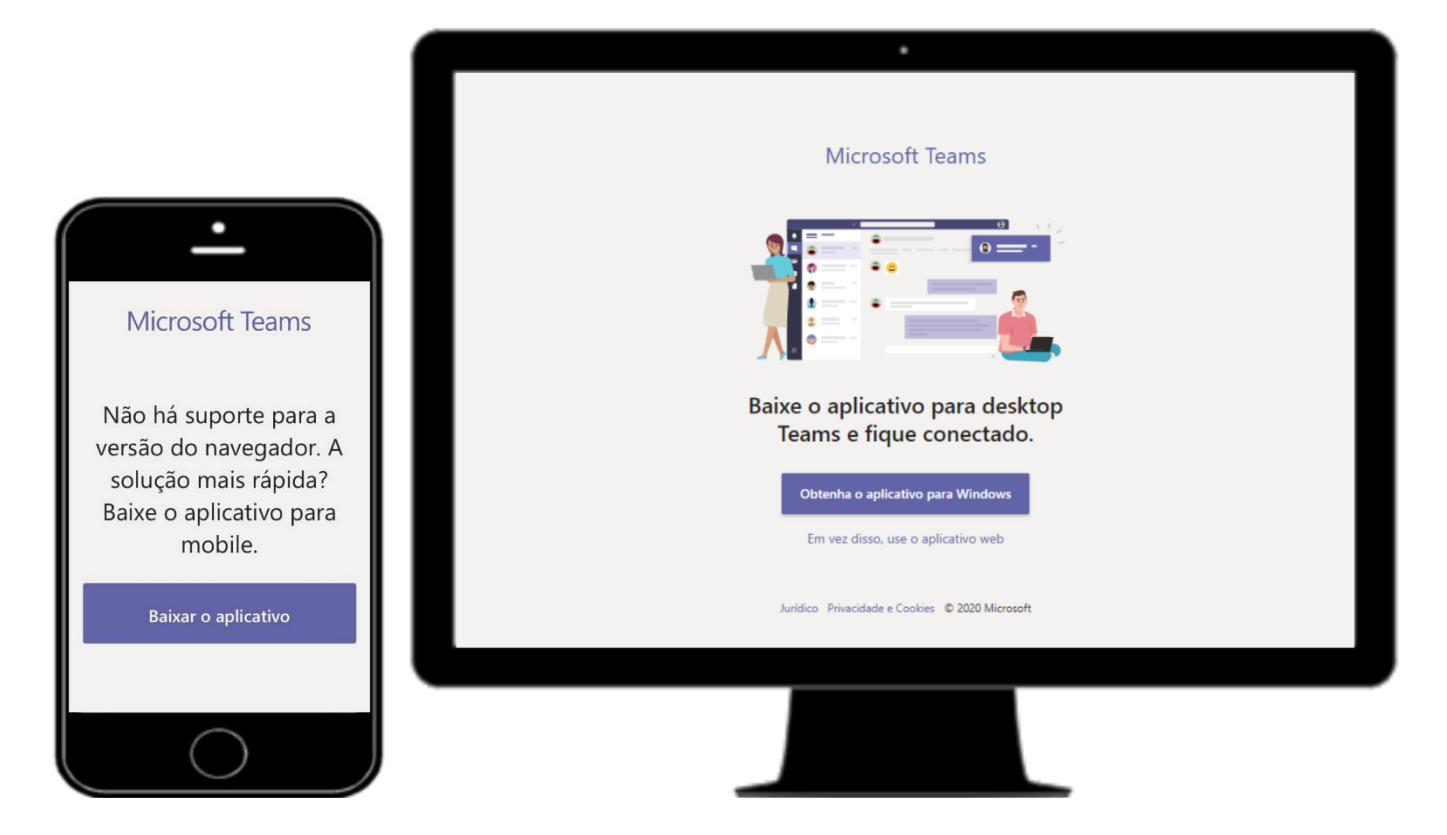

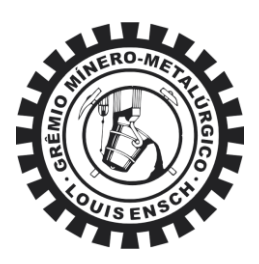

- 2. Métodos para utilizar ferramenta Teams
  - 2.1. Utilização da ferramenta no navegador

Ao clicar em "Em vez disso, use o aplicativo web", clique em "Avançar" para ter acesso a todos os recursos do *Team*s disponíveis para o *Office 365 Education*. Com essa ferramenta você pode criar uma equipe, procurar por equipes públicas e ingressar em equipes por meio de um código. Aproveitem!!

|            |      |          | December -                                                                                                    |   |  |
|------------|------|----------|----------------------------------------------------------------------------------------------------|---|--|
|            | Chat | $\nabla$ |                                                                                                    | × |  |
| El<br>Chat |      |          |                                                                                                    |   |  |
|            |      |          |                                                                                                    |   |  |
|            |      |          | 🔕 🖳 🧐                                                                                                    |   |  |
|            |      |          |                                                                                                    |   |  |
|            |      | r        |                                                                                                    | - |  |
|            |      |          | • • • • •                                                                                                    |   |  |
|            |      |          | Reunir sua equipe<br>Crie um espaco de trabalho colaborativo para a equipe e permita que qualquer pessoa         |   |  |
|            |      |          | ingresse ou mantenha-o privado. Use canais para organizar atividades por tópico, área<br>ou qualquer outro item. |   |  |
|            |      |          |                                                                                                    |   |  |
|            |      |          | Avançar                                                                                                    |   |  |
| ¢.         |      |          |                                                                                                    |   |  |
|            |      |          |                                                                                                    |   |  |
|            |      |          |                                                                                                    |   |  |
|            |      |          |                                                                                                    |   |  |

|               | •                             |          |          |              |                 |                            |  |  |  |
|---------------|-------------------------------|----------|----------|--------------|-----------------|----------------------------|--|--|--|
|               | Microsoft Teams               |          | Ø        | Q. Pesquisar | Q. Pesquisar    |                            |  |  |  |
| Atividade     | Chat                          | Recentes | Contatos | $\nabla$     | Para: Inserir n | ome, email, grupo ou marca |  |  |  |
| =<br>Chat     | ✓ Recentes                    |          |          |              |                 |                            |  |  |  |
| Equipes       | <ul> <li>Novo chat</li> </ul> |          |          |              |                 |                            |  |  |  |
| arefas        |                               |          |          |              |                 |                            |  |  |  |
| د<br>Chamadas |                               |          |          |              |                 |                            |  |  |  |
| Arquivos      |                               |          |          |              |                 |                            |  |  |  |
|               |                               |          |          |              |                 |                            |  |  |  |
| Aplicativos   |                               |          |          |              |                 |                            |  |  |  |
| ?<br>Ajuda    |                               |          |          |              |                 | Digite uma nova mensagem   |  |  |  |
| ÷             |                               |          |          |              |                 | A, ! C 😳 🞯 🖓               |  |  |  |
|               |                               |          |          |              |                 |                            |  |  |  |
|               |                               |          |          |              |                 |                            |  |  |  |

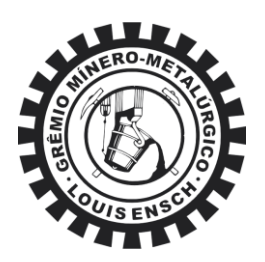

Adicionalmente, o professor do Departamento de Engenharia Metalúrgica e de Materiais da UFMG, Eduardo Martins Nunes, gravou dois vídeos tutoriais a respeito das várias funcionalidades do Teams. Os vídeos você pode assistir através dos links:

- Parte 1: (https://drive.google.com/file/d/1hpaVRwjH6kdrsDxocjAuOFeGhkQkOPZY/view?usp=sharing)

- Parte 2: (<u>https://drive.google.com/file/d/1jli\_T1bvu7fYVtozfzHFMyE0ysLXfbCP/view?usp=sharing</u>)

Os acessos subsequentes à ferramenta *Teams* pelo navegador podem ser feitos pelo Office365: (<u>https://login.microsoftonline.com/</u>). Caso tenha problema, teste outros navegadores de internet.

#### 2.2. Utilização de ferramenta instalada no computador

Caso o usuário desejar, clique em "Obtenha o aplicativo para *Windows*". Aparecerá uma janela para fazer login com "**loginMinhaUFMG@ufmg.br**" e a senha criada. Nas próximas vezes, basta clicar no atalho do *Teams* que estará na área de trabalho ou pesquisá-lo na barra de pesquisa.

É possível fazer o download da ferramenta pelo link (<u>https://www.microsoft.com.br/pt-br/download-app#desktop/AppDownloadregion</u>).

#### 2.3. Utilização de aplicativo no celular

Após clicar em "Baixar o aplicativo" você será redirecionado para loja de aplicativos do seu celular. Clique para baixar o aplicativo e após instalação, abra o *Teams*.

Caso você já tenha outras contas salvas no seu celular, clique em "Entrar com outra conta" para ter acesso.

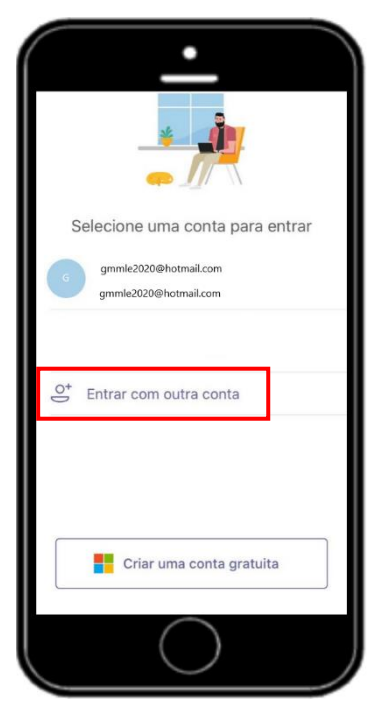

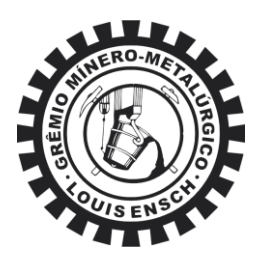

Digite o login do MinhaUFMG cadastrado no Item 1 deste tutorial + @ufmg.br. E em seguida clique em entrar para digitar a senha cadastrada.

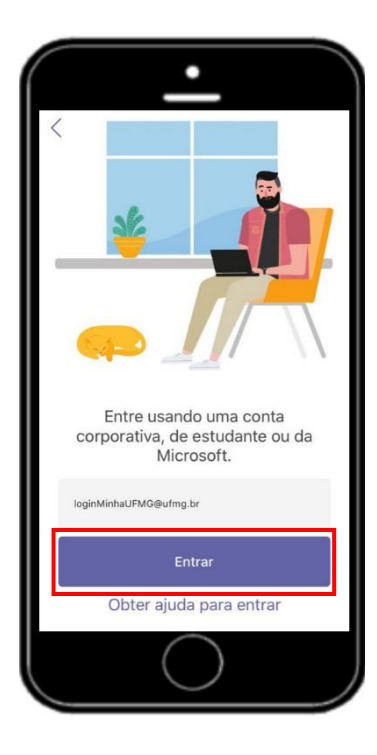

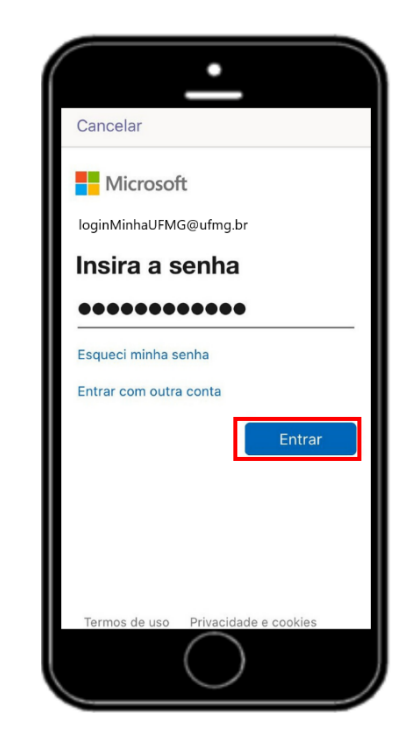

Prontinho, agora você terá acesso a todos os recursos do *Teams* disponíveis para o *Office 365 Education*. Nele você pode criar uma equipe, procurar por equipes públicas e ingressar em equipes por meio de um código. Aproveitem!!

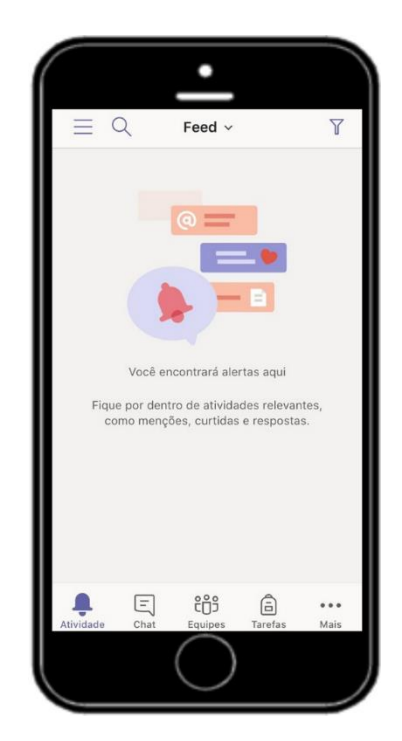

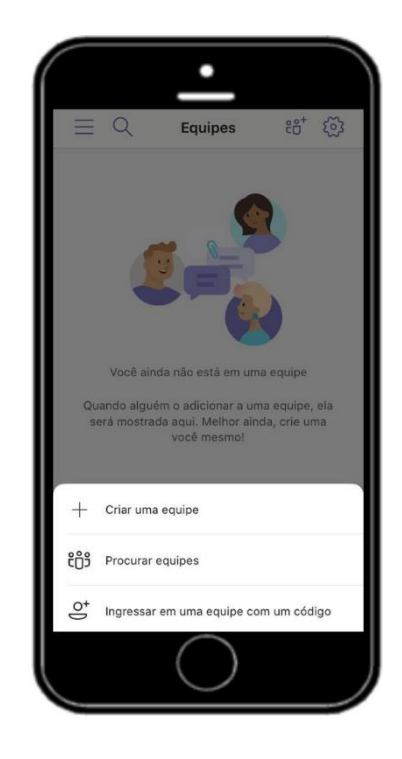